#### GETTING STARTED Watch overview

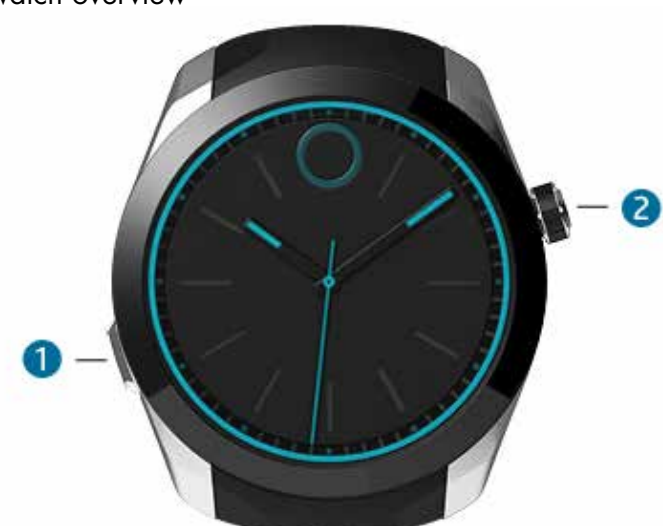

The Movado BOLD Motion has a button (1) on the left side of the case that controls the watch functions. Press it once to change the watch view. The views display in the following order: analog, progress tracker status, digital battery status, Bluetooth status. Analog view is displayed by default, and the watch returns to analog view after five seconds of inactivity. The crown (2) is located on the right side of the case and is used only to set the time.

NOTE: Do not operate the watch button or pull the crown out while the watch is wet or underwater.

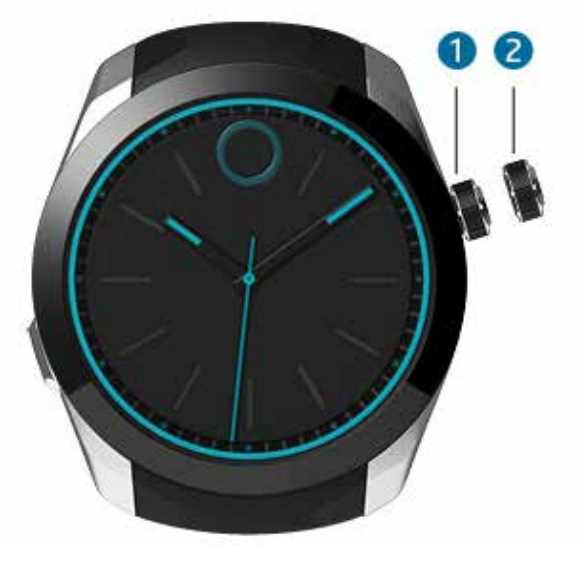

Setting the time 1. Gently pull the crown out to position 2; the seconds hand stops moving.

- 2. Rotate the crown in either direction to move the hour and minute hands to the desired time.
- 3. Push the crown back in to position 1; the seconds hand restarts.

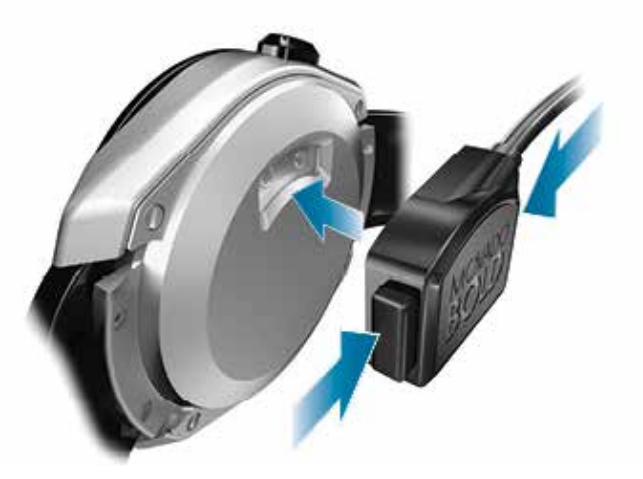

Charging the watch

The watch contains two batteries. One battery controls the digital functions of the watch and can be recharged. The other battery controls the analog functions of the watch and is not rechargeable.

Before you set up the watch, charge it for at least two hours. When the battery that controls digital functions is fully charged, it should last five to seven days with minimal use.

The first time you charge the watch, it might not vibrate or illuminate. When you connect the watch to power after the first time, the watch vibrates twice and the lights between 3 and 9 o'clock fully illuminate and then fade, to show the current digital battery status. When all seven lights illuminate again and stop pulsing, the watch is fully charged.

Each time you need to charge your watch, disconnect the charger from power and thoroughly wipe the charger and watch contact pins with a soft, lint-free cloth before connecting the charger to power and then to the watch. If needed, you may dampen the cloth with a small amount of isopropyl rubbing alcohol. Never use soap or any chemicals other than isopropyl rubbing alcohol to clean the contact pins on the watch or charger.

Make sure that the isopropyl alcohol does not come into

contact with the watch strap.

Replacement of either battery—for the analog or the digital functions—requires service from a Movado Authorized Service Center. For locations, visit www. mgiservice.com/movado. Never open the watch or attempt to replace the batteries yourself; opening the watch case will void your warranty. Movado Group assumes responsibility only for service performed at its Authorized Service Centers.

#### Downloading and installing the phone app

The Movado BOLD app is designed for use with most smartphones running Android 4.4 and higher or iOS 8 and higher. It does not support tablets.

The Movado BOLD app connects your watch to your phone using Bluetooth<sup>®</sup>. Use the phone app to control the information and notifications that are displayed on your watch. If your watch is not connected to the phone app, it will continue to tell the time, but you cannot use the digital functions.

- From your phone, go to www.movado.com/ boldmotion or search for Movado BOLD in your app store.
- 2. Download and install the app onto your phone.

#### Pairing the watch with your phone

- Activate the watch: press and hold the button until lights begin moving around the edge of the dial—it may take five to ten seconds.
- 2. Make sure that you have:
  - a. Charged the watch for at least two hours.
  - b. Downloaded the Movado BOLD app.

c. Turned on your phone's Bluetooth. (See the manufacturer's instructions for your phone.)

d. Placed the phone and watch near each other.

NOTE: An error message is displayed if your phone is not supported.

- 3. Open the Movado BOLD app, and then create an account.
- Follow the on-screen instructions to set up your watch. The phone app automatically searches for nearby watches.
- 5. Select your watch. If prompted, press and hold the

watch button until the lights rotate clockwise around the dial. The phone app notifies you when the phone and watch have paired successfully.

6. In the phone app, enable notification permissions. This allows the phone app to access notifications from other apps on your phone. After you enable notification permissions, you can use the phone app to push any notifications from a third-party app to the watch.

NOTE: If you do not enable notifications in the app, you cannot receive third-party notifications on the watch.

7. Select PREVIEW ON WATCH and complete the app tour.

#### Configuring the watch

After you pair the watch to your phone and complete the setup process, use the phone app to configure the watch notifications and preferences, including selecting notifications to send to the watch and setting high- or lowpriority vibration patterns for each selected notification. You can also set up to 10 favorite contacts.

Select NOTIFICATIONS or PREFERENCES in the phone app to change the watch settings. By default, quiet mode is on and only incoming call and calendar event notifications are enabled. You will receive incoming call and calendar event notifications from 7 o'clock AM to 10 o'clock PM.

To turn quiet mode off:

Select PREFERENCES, and then select the slider next to SILENCE WATCH NOTIFICATIONS BETWEEN XX and XX.

Select PROGRESS to see your daily, weekly, or monthly progress towards your daily step goals.

Select HELP to access the user manual, terms of use, privacy policy, customer service phone number, or other information about the watch, including the serial number.

You can also verify the remaining digital battery charge on the phone app home screen.

#### WATCH VIEWS

Press the watch button once to change to the next watch view in the sequence. The views display in the following order: analog view, progress tracker view, digital battery view, Bluetooth view. After five seconds of inactivity in any view, the watch returns to analog view.

#### Analog view

In ANALOG VIEW, no lights are illuminated. This is the default view on your watch.

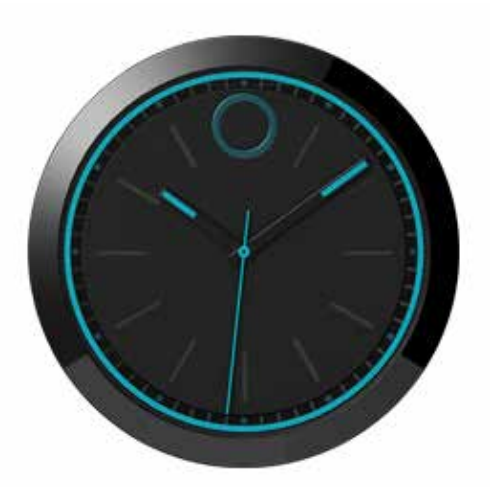

#### Progress tracker view

From ANALOG VIEW, press the watch button once to see PROGRESS TRACKER VIEW. In PROGRESS TRACKER VIEW, the lights illuminate clockwise to indicate your progress toward your daily step goal.

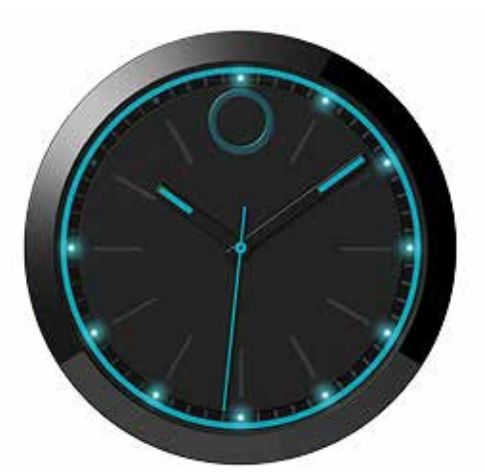

For example, when ten lights illuminate, you have reached 75% of your goal.

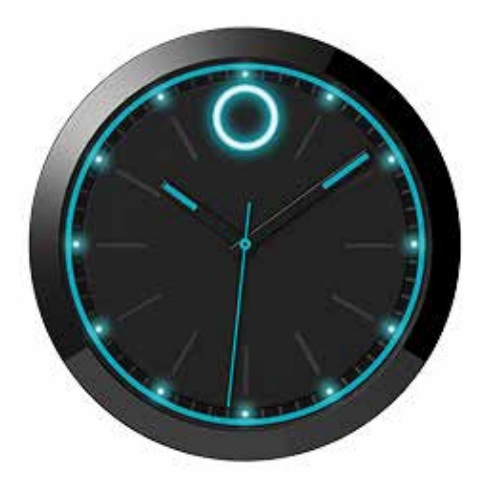

When all twelve lights illuminate, you have reached your goal.

### Digital battery view

From ANALOG VIEW, press the watch button twice to see DIGITAL BATTERY VIEW. In DIGITAL BATTERY VIEW, the lights between 3 and 9 o'clock show the remaining charge. All seven lights illuminate and then all dim, except for those indicating the digital battery charge level.

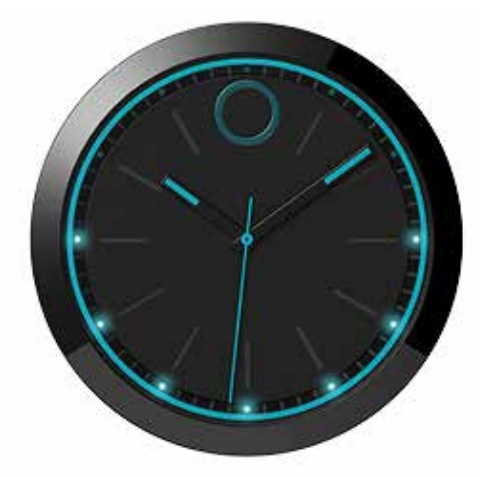

When all seven lights remain illuminated, the battery charge level is 100%.

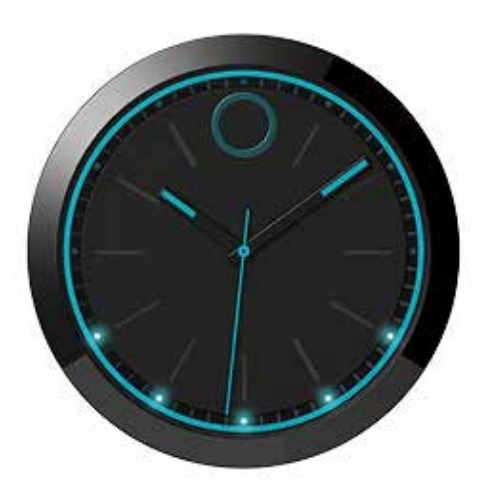

When five lights remain illuminated, the battery charge level is 75%.

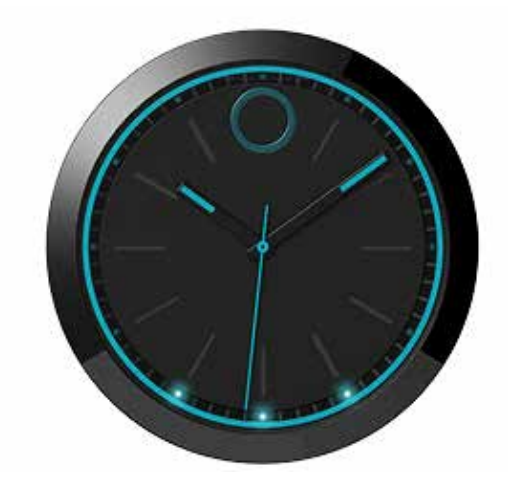

When three lights remain illuminated, the battery charge level is 50%.

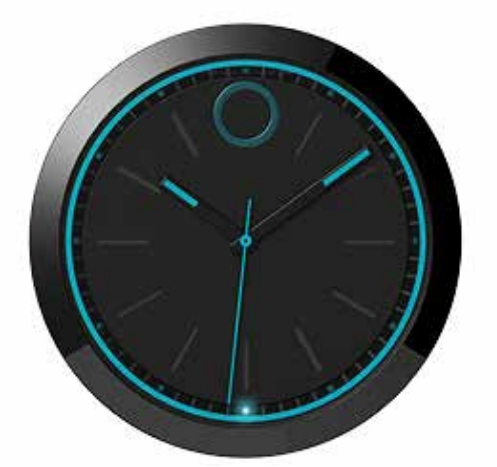

When only the bottom light remains illuminated, the battery charge level is 25% or less.

#### Bluetooth view

From ANALOG VIEW, press the watch button three times to see BLUETOOTH VIEW. In BLUETOOTH VIEW, the lights show the Bluetooth connection status between your watch and your phone.

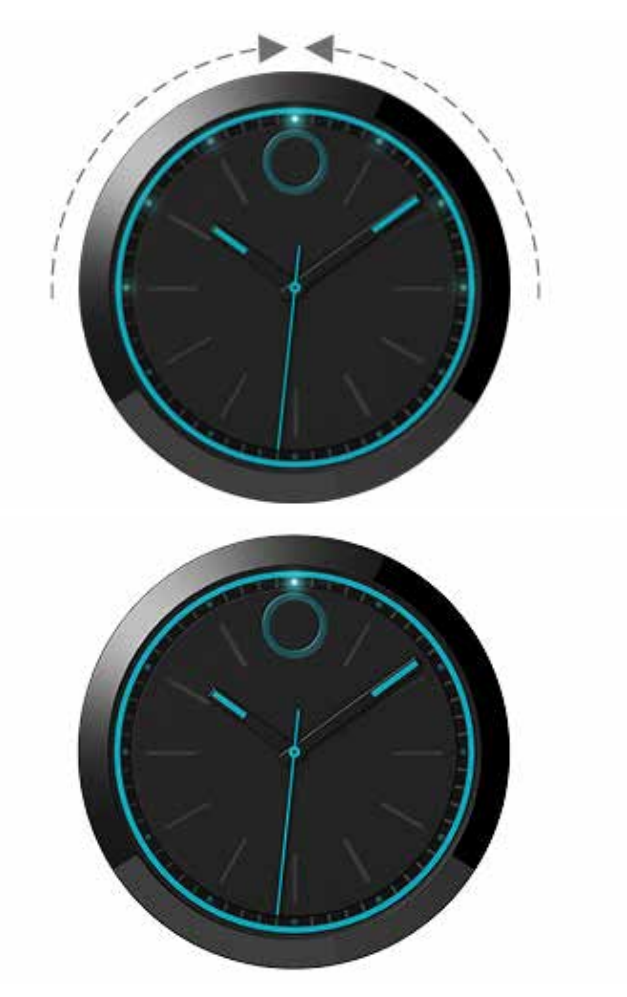

If the watch is connected to a phone, the lights from 9 o'clock and from 3 o'clock illuminate and converge at 12 o'clock. Then, the 12 o'clock light illuminates.

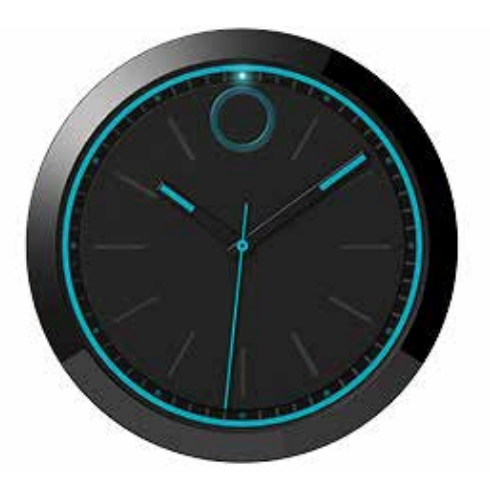

If the watch is not connected to a phone, the 12 o'clock light pulses.

#### UNDERSTANDING YOUR NOTIFICATIONS

You can use the Movado BOLD app to push notifications from any third-party app on your phone to the watch. This includes calendar, messaging, email, and social media apps. Other third-party apps can also be found under the OTHER section on the Notification screen of the phone app.

The watch uses lights and vibration patterns to alert you when you receive a notification on your phone. You can customize how and when most notifications occur, including setting the notification to high priority or low priority. All notification vibrations not enabled by default are automatically set to low priority. For information about changing the priority of a notification, see the section of this guide about customizing that notification. The following table describes the default vibration patterns for notifications.

| NOTIFICATION          | VIBRATION PATTERN | DEFAULT |
|-----------------------|-------------------|---------|
| Incoming call         |                   | On      |
| Text message          |                   | On      |
| Activity goal reached | •                 | On      |
| Calendar reminder     |                   | On      |
| Email                 |                   | Off     |
| Social media          | ••                | Off     |
| Other                 |                   | Off     |
|                       |                   |         |

CEY • = Short pulse em = Long pulse

To dismiss a notification or decline a call, press the watch button once.

#### Incoming call notifications

When you have an incoming call, the Movado dot pulses. The watch vibrates using long pulses until the call is answered or declined. To decline a call, press the watch button once.

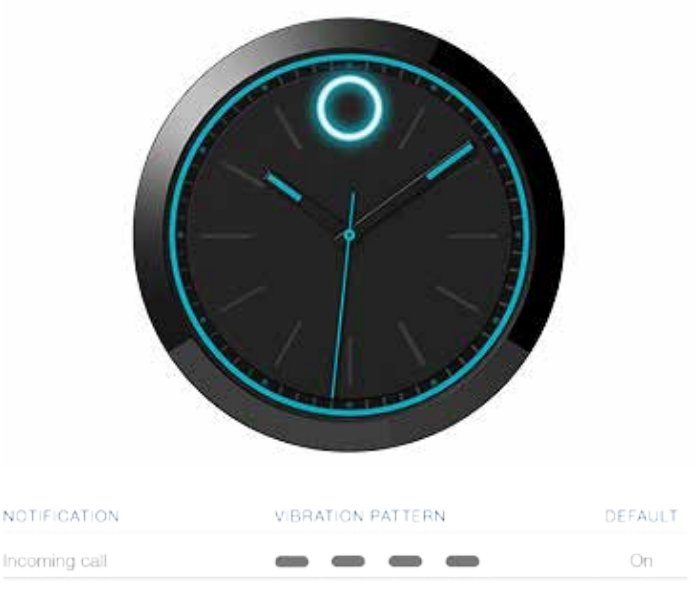

KEY • = Short pulse 🕳 Long puls

#### Progress tracker goal reached notification

When you reach your daily step goal, the Movado dot illuminates and then all other lights illuminate in sequence. The watch vibrates three times, one short pulse followed by one long pulse and one pulse that gradually fades.

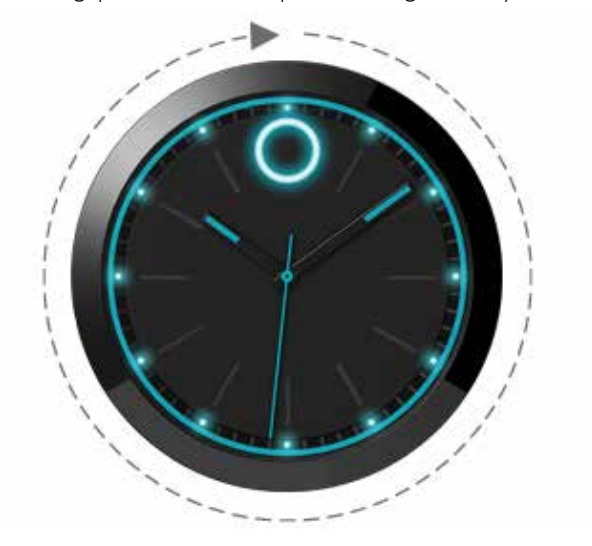

|                       | DEFROET |
|-----------------------|---------|
| Activity goal reached | On      |

KEY • = Short pulse e = Long pulse

#### Calendar event notification

By default, before a calendar event, the watch first illuminates to indicate that there is an event in 15 minutes, and then illuminates to show time of the event. For example, a calendar event is scheduled for 11 o'clock. At 10:45, the lights from 9 o'clock through 12 o'clock illuminate to indicate the scheduled event occurs in 15 minutes. Then, the 11 o'clock light illuminates to indicate the hour of the event, and the 12 o'clock light illuminates to indicate the minute of the event.

The watch vibrates four times, one long pulse followed by three short pulses.

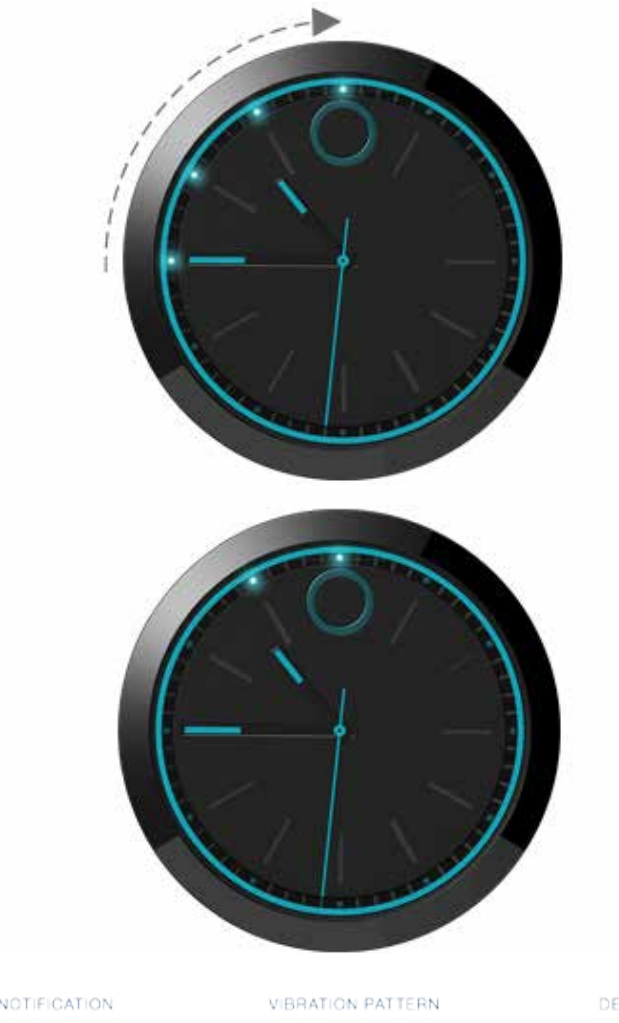

| NOTIFICATION      | VIDNATION PATTERIN | DEFAUL |
|-------------------|--------------------|--------|
| Calendar reminder |                    | On     |
|                   |                    |        |

KEY • = Short pulse e = Long pulse

#### Message notification

When you receive a text or social media private message, the Movado dot and top three lights pulse quickly. By default, message notifications are set to high priority and the watch vibrates four times using short pulses by default. If message notifications are set to low priority, the watch vibrates twice using short pulses.

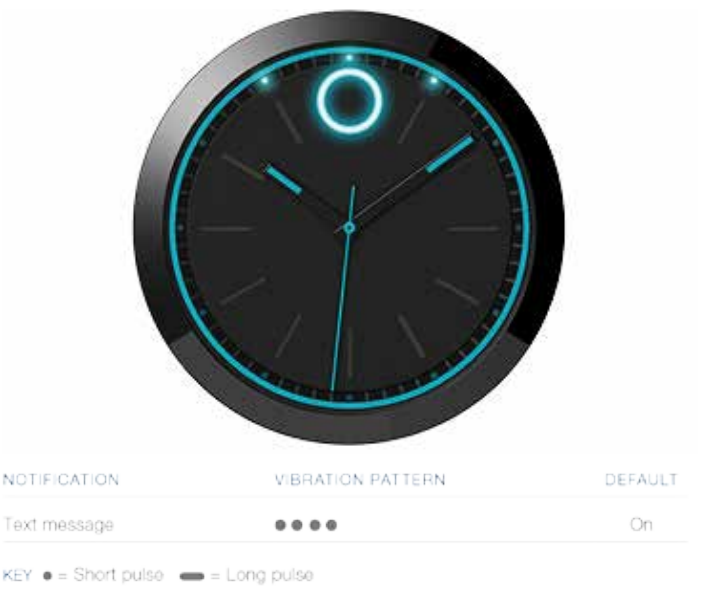

#### Email notification

When you receive an email, the Movado dot and top three lights pulse slowly. By default, email notifications are set to low priority and the watch vibrates twice using short pulses. If email notifications are set to high priority, the watch vibrates four times using short pulses.

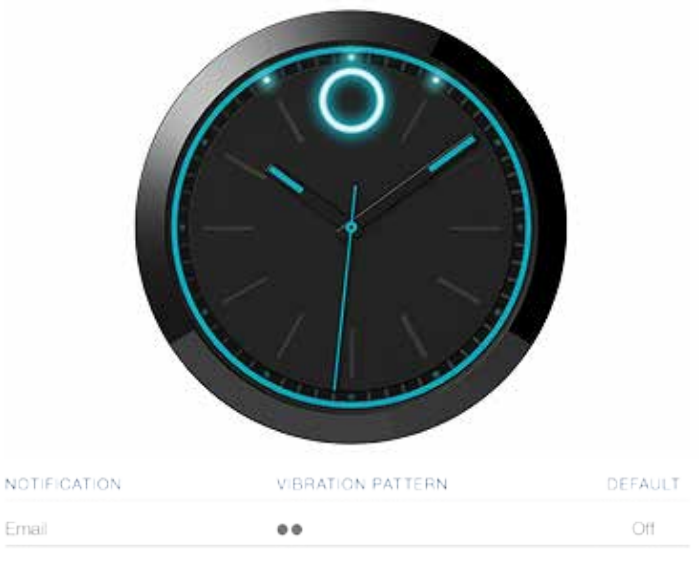

KEY • = Short pulse 🛛 🕳 = Long pulse

#### Social media notification

When you receive a notification from a social media app that is not a private message, the Movado dot and top three lights pulse slowly. By default, social media notifications are set to low priority and the watch vibrates twice using short pulses. If social media notifications are set to high priority, the watch vibrates four times using short pulses.

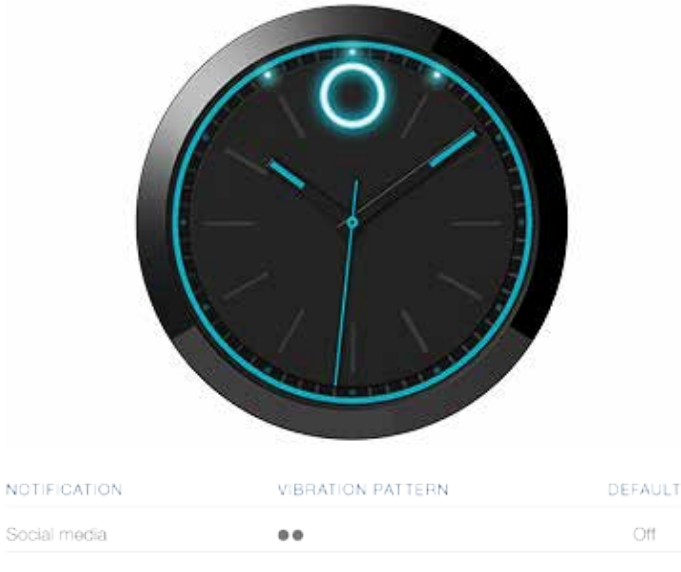

KEY • = Short pulse e = Long pulse

#### Other notifications

Your watch can receive notifications from any third-party app on your phone that has optional notifications. When you receive a notification from a third-party app set to high priority, the Movado dot and top three lights pulse quickly. The watch vibrates four times using short pulses.

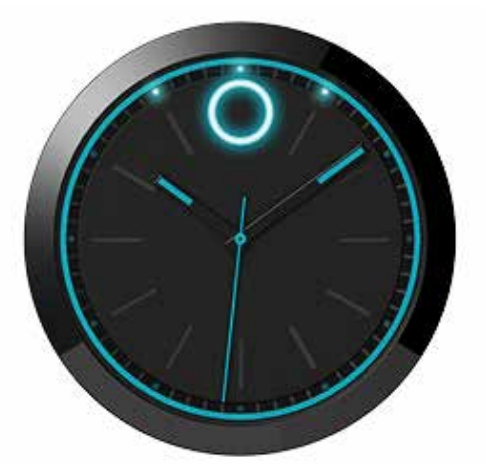

| NOTIFICATION | VIBRATION PATTERN | DEFAULT |
|--------------|-------------------|---------|
| Other        |                   | Off     |

KEY • = Short pulse e = Long pulse

When you receive a notification from a third-party app set to low priority, the Movado dot and top three lights pulse slowly. By default, other notifications are set to low priority and the watch vibrates twice using short pulses. If other notifications are set to high priority, the watch vibrates four times using short pulses.

#### Digital battery status notification

There is an automatic notification when the battery that controls digital functions for your watch is low. The lights between 3 and 9 o'clock fully illuminate, then dim to 35% brightness. The bottom light pulses to indicate that the digital battery level is critically low. The watch vibrates twice using short pulses.

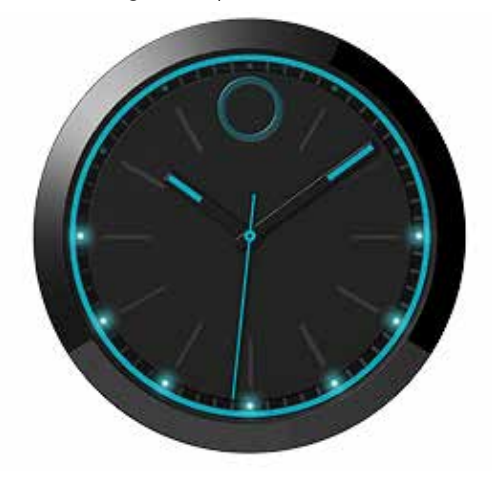

#### Watch disconnects from the phone

If the watch becomes disconnected from the phone, the Movado dot and top three lights pulse slowly. The watch vibrates twice using short pulses.

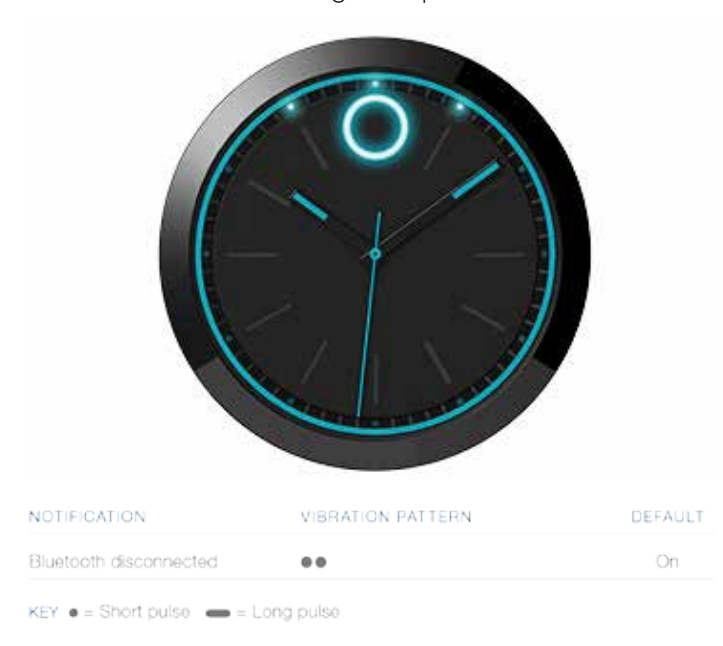

#### MANAGING INCOMING CALL NOTIFICATIONS Declining an incoming call using your watch

When you receive an incoming call notification, press the watch button once to decline the call.

#### Enabling or disabling incoming call notifications

- 1. In the phone app, select NOTIFICATIONS.
- 2. Tap the button next to CALLS to turn notifications on or off.

## CUSTOMIZING MESSAGE NOTIFICATIONS

#### Enabling or disabling all message notifications

- 1. In the phone app, select NOTIFICATIONS.
- 2. Tap the button next to MESSAGING to turn notifications on or off.

# Enabling or disabling notifications from a specific messaging app

- 1. In the phone app, select NOTIFICATIONS.
- 2. Next to MESSAGING, tap EDIT.
- To enable notifications from a messaging app, select it. To disable notifications from a messaging app, clear it.

NOTE: On a phone running iOS, the text message app

preloaded on your phone is listed as SMS. All other messaging apps are listed by their name.

### Changing the priority of all message notifications

- 1. In the phone app, select NOTIFICATIONS.
- 2. Next to MESSAGING, tap EDIT.
- 3. Tap the slider next to PRIORITY to select either low or high priority.

#### CUSTOMIZING EMAIL NOTIFICATIONS Enabling or disabling all email notifications

- 1. In the phone app, select NOTIFICATIONS.
- 2. Tap the button next to EMAIL to turn notifications on or off.

# Enabling or disabling notifications from a specific email app

- 1. In the phone app, select NOTIFICATIONS.
- 2. Next to EMAIL, tap EDIT.
- 3. To enable notifications from an email app, select it. To disable notifications from an email app, clear it.

### Changing the priority of all email notifications

- 1. In the phone app, select NOTIFICATIONS.
- 2. Next to EMAIL, tap EDIT.
- 3. Tap the slider next to PRIORITY to select either low or high priority.

## CUSTOMIZING CALENDAR EVENT NOTIFICATIONS Enabling or disabling all calendar event notifications

- 1. In the phone app, select NOTIFICATIONS.
- 2. Tap the button next to CALENDAR to turn notifications on or off.

# Enabling or disabling notifications from a specific calendar

- 1. In the phone app, select NOTIFICATIONS.
- 2. Next to CALENDAR, tap EDIT.
- 3. Scroll to the name of the app.
- 4. To enable notifications from a calendar for that app, select it. To disable notifications from a calendar for an app, clear it. For example, you might select both the OFFICE and BIRTHDAYS calendars for an app.

#### CUSTOMIZING SOCIAL MEDIA NOTIFICATIONS Enabling or disabling all social media notifications

NOTE: To turn on notifications for private messages from a social media app, see CUSTOMIZING MESSAGE NOTIFICATIONS.

- 1. In the phone app, select NOTIFICATIONS.
- 2. Tap the button next to SOCIAL to turn notifications on or off.

# Enabling or disabling notifications from a specific social app

- 1. In the phone app, select NOTIFICATIONS.
- 2. Next to SOCIAL, tap EDIT.
- 3. To enable notifications from a social media app, select it. To disable notifications from a social media app, clear it.

#### Changing the priority of all social media notifications

- 1. In the phone app, select NOTIFICATIONS.
- 2. Next to SOCIAL, tap EDIT.
- 3. Tap the slider next to PRIORITY to select either low or high priority.

# CUSTOMIZING OTHER THIRD-PARTY APP NOTIFICATIONS

# Enabling or disabling all other third-party app notifications

- 1. In the phone app, select NOTIFICATIONS.
- 2. Tap the button next to OTHER to turn notifications on or off.

# Enabling or disabling notifications from a specific uncategorized third-party app

- 1. In the phone app, select NOTIFICATIONS.
- 2. Next to OTHER, tap EDIT.
- 3. To enable notifications from a third-party app, select it. To disable notifications from a third-party app, clear it.

# Changing the priority of all other third-party app notifications

- 1. In the phone app, select NOTIFICATIONS.
- 2. Next to OTHER, tap EDIT.
- 3. Tap the slider next to PRIORITY to select either low or high priority.

#### MANAGING PROGRESS TRACKER

Use the progress tracker to monitor your progress toward your daily step goal and to view graphs of your weekly and monthly step goal achievements.

#### Enabling and disabling progress tracker

To enable or disable the progress tracker:

- 1. In the phone app, select PREFERENCES.
- 2. Next to PROGRESS TRACKING, tap the button. When the button is blue, tracking is enabled. When the button is white, tracking is disabled.

### Viewing your progress toward your daily step goal

From ANALOG VIEW, press the watch button once. The lights illuminate clockwise to indicate your progress toward your daily step goal. When all twelve lights illuminate, you have reached your goal.

#### View your daily step for the day, week, or month

- 1. In the phone app, select PROGRESS. Your daily step count and goal are displayed.
- 2. Tap WEEK or MONTH to view your progress toward your daily step goals for the current week or month.

If the watch becomes disconnected from the phone, it continues to collect progress tracker data but cannot send the data to the phone app. The phone app displays when the progress tracker data last updated. When you connect the watch to the phone again, the data is sent to the phone app. If the watch remains disconnected from the phone for more than two days, some data might be lost.

#### Changing your daily step goal

- 1. In the phone app, select PREFERENCES.
- 2. Next to DAILY GOAL, tap the current number of steps.
- 3. Tap the Daily Goal Set box and enter your target number of steps per day.
- 4. Tap SAVE.

#### CHECKING WATCH DIGITAL BATTERY STATUS Low digital battery notification

There is an automatic notification when the battery that controls digital functions is low. The lights between 3 and 9 o'clock fully illuminate, then dim to 35% brightness. The bottom light pulses to indicate that the digital battery level is critically low. The watch vibrates twice using short pulses.

## Checking watch digital battery status in your phone app

View the digital battery status for your watch at the bottom of the home screen, next to the watch graphic. NOTE: To check battery status on your watch, see DIGITAL BATTERY VIEW.

#### MANAGING FAVORITE CONTACTS

#### Setting your favorite contacts

You can set up to 10 people as your favorite contacts. You can use the favorite contacts list to filter calls and text messages.

- 1. In the phone app, select NOTIFICATIONS.
- 2. Next to FAVORITE CONTACTS, select EDIT.
- 3. To remove a favorite contact, select the X next to their name.
- 4. To add a favorite contact, select ADD CONTACTS.
- 5. Scroll or use the search field to locate the name of a contact saved in your phone. Select the name to add the contact to your favorites.
- 6. Select DONE.

## Receiving notifications from favorite contacts only

To receive call and text message notifications from only your favorite contacts:

- 1. In the phone app, select NOTIFICATIONS.
- 2. Next to FAVORITE CONTACTS, tap the slider next to EDIT to turn notifications from only favorite contacts on or off.

## MANAGING QUIET MODE

By default, quiet mode is on and only incoming call and calendar event notifications are enabled. You will receive incoming call and calendar event notifications from 7 o'clock AM to 10 o'clock PM.

You can manage this setting the phone app to adjust the time period when notifications are disabled or to turn quiet mode off.

To configure quiet mode:

- 1. In the phone app, select PREFERENCES.
- 2. Select the slider next to SILENCE WATCH NOTIFICATIONS BETWEEN XX and XX to turn quiet mode on or off. This starts and ends quiet mode at a specific time and can be set to reoccur, like an alarm. Only device alerts and specifically configured notifications are displayed on the watch in this mode.

All lights on the watch dim.

3. Click the time next to START TIME or END TIME to set the start and end times.

# MANAGING THE CONNECTION BETWEEN YOUR WATCH AND THE PHONE

Verifying the Bluetooth connection status on the watch From ANALOG VIEW, press the watch button three times to display BLUETOOTH VIEW.

In BLUETOOTH VIEW, the lights show the Bluetooth connection status between your watch and your phone.

If the watch is connected to a phone, the lights from 9 o'clock and from 3 o'clock illuminate and converge at 12 o'clock. Then, the 12 o'clock light illuminates.

If the watch is not connected to a phone, the 12 o'clock light pulses.

Verifying the Bluetooth connection status on the phone app

The status of the Bluetooth connection between your watch and your phone is displayed at the bottom of the home screen, next to the watch graphic.

### Reconnecting the watch to your phone

If your phone and your watch are out of range of each other for more than an hour, the Bluetooth connection is dropped and must be reconnected.

- 1. Ensure that the phone and watch are within range of each other.
- 2. Press the watch button.

In pairing mode, two lights on opposite sides of the dial illuminate and cycle clockwise until a connection is made, pairing mode is cancelled, or pairing mode times out. When the watch connects to a phone, the 12 o'clock light pulses twice.

- 3. If the phone and watch do not reconnect, open the app on your phone.
- 4. If the phone and watch still do not reconnect, close and restart your phone app. See the manufacturer's instructions for your phone.

## SETTING YOUR PHONE TO AIRPLANE MODE

When airplane mode is on, the watch still receives progress tracker and device notifications. General notifications, such as calendar meetings, are disabled.

To turn airplane mode on, press and hold the watch button until all twelve lights illuminate and then dim on both sides, from bottom to top. Release the watch button.

To turn airplane mode off, press and hold the watch button until all twelve lights illuminate and then dim on both sides, from top to bottom. Release the watch button. NOTE: You can enable or disable this feature only in ANALOG VIEW.

#### PAIRING THE WATCH TO A DIFFERENT PHONE

You might want to use the watch with a different phone or transfer ownership of the watch.

1. In the phone app, select PREFERENCES, and then tap SIGN OUT.

NOTE: Your locally stored user data might be deleted.

- 2. Select OK to confirm that you want to sign out. When finished, the phone app returns to the login screen.
- A prompt to FORGET WATCH appears. If you select OK, the watch automatically resets to factory settings. If you select Skip, you must press and hold the watch button for 22 seconds to manually reset the watch to factory settings.
- 4. If prompted, select OK.
- 5. If you are using Android, you can now pair the watch to a different phone. If you are using iOS, open your phone Settings, and then select Bluetooth. Tap the *i* icon next to Movado, and then tap *Forget this device*. You can now pair the watch to a different phone.

#### PAIRING THE PHONE TO A DIFFERENT WATCH

You can only pair one watch to the phone at a time.

- 1. In the phone app, select PREFERENCES.
- 2. Tap FORGET WATCH.
- 3. Select OK to confirm that you want to forget the watch.
- 4. If prompted, select OK.
- 5. Pair the new watch to the phone.

#### REINSTALLING THE PHONE APP

You might need to uninstall and reinstall the phone app. You must reconnect the watch to your phone after reinstalling the phone app.

If you are using Android, you should be able to reconnect

the watch to the phone. If you are using iOS, open your phone Settings, and then select Bluetooth. Tap the *i* icon next to Movado, and then tap *Forget this device*. You can now pair the watch to the phone again.

#### UPDATING YOUR WATCH

When a software update is available, a notification is displayed at the bottom of the phone app home screen.

1. Select INSTALL NOW and then START INSTALLATION to install the update.

NOTE: Do not press the watch button or close the phone app until the update is complete.

2. When the update is complete, select DONE. If you receive an error message, tap RETRY.

#### RESETTING YOUR WATCH TO FACTORY SETTINGS

NOTE: Resetting the watch to factory settings removes all user data from the watch. Reset the watch only if you are experiencing a serious problem that has not been solved after trying all other troubleshooting methods, or if you want to pair the watch with a different phone. Use one of the following methods:

If your watch is connected to your phone, use the phone app to reset your watch.

- 1. In the app, select PREFERENCES.
- 2. Tap FORGET WATCH.
- 3. In the confirmation dialog, tap PROCEED.

If your watch is not connected to your phone, use the watch button to reset your watch.

Press and hold the watch button for 22 seconds.

All lights cycle clockwise twice until you release the button. Then, all lights cycle counterclockwise. During the six seconds the lights cycle counterclockwise, you can press the button to cancel the reset. After the lights cycle counterclockwise, all lights pulse, and then the watch resets.

#### CARE AND MAINTENANCE

#### Charging and replacing the watch batteries

The watch contains two batteries. One battery controls the digital functions of the watch and can be recharged. The other battery controls the analog functions of the watch and is not rechargeable. Under normal use, the

battery that controls the analog functions of the watch should last around two years.

Never open the watch yourself. If your watch needs repair or adjustment, take or mail it directly to a Movado Authorized Service Center. Do not attempt to change the batteries yourself. If one or both of your batteries needs to be changed, take or send your watch to a Movado Authorized Service Center to have battery(ies) changed. To locate a service center in your region, visit http:// www.mgiservice.com/movado and click FIND AN AUTHORIZED WATCH REPAIR LOCATION.

NOTE: The Movado Watch Company assumes responsibility only for service performed at its Authorized Service Centers.

#### Cleaning the connection pins of the watch and charger

Each time you need to charge your watch, disconnect the charger from power and thoroughly wipe the charger and watch contact pins with a soft, lint-free cloth before connecting the charger to power and then to the watch. If necessary, you may dampen the cloth with a small amount of isopropyl rubbing alcohol. Never use soap or any chemicals other than isopropyl rubbing alcohol to clean the contact pins for the watch or charger.

#### Caring for your watch strap

While the life span of a watch strap depends on your care and wearing habits, as well as the climate in which you live, proper care will extend its life.

To help preserve the natural elasticity and quality of your watch strap, wipe the strap with a soft cloth soaked in fresh water or a dilute detergent if the strap has been exposed to salt water, chemicals, isopropyl alcohol, or abrasive substances. Contact with acetone, ethyl alcohol, organic solvents, and perfume should be avoided.

NOTE: Movado watch straps are not covered by the Movado watch warranty.

#### Water resistance

All Movado watches are tested to meet international standards for water resistance. This style is resistant to 50 meters (5 ATM), as marked on the case back; however, because of its connectivity feature, Movado recommends not wearing your Movado BOLD Motion watch when showering or swimming. You should avoid submerging the watch in water or allowing the contact pins to get wet. Moisture and electrolyte residues (salts and chlorides) can cause corrosion and possibly short circuit the contact pins.

If the contact pins get wet, wipe them with isopropyl alcohol, and then dry them with a soft cloth. The contact pins must be moisture-free before you attach the charging cable.

CAUTION: Do not subject your watch to a pressure/ depth greater than 50 meters (5 ATM), or your watch could be damaged and your warranty voided.

IMPORTANT: Do not operate the watch button or pull the crown out while the watch is wet or underwater.

NOTE: The Movado Watch Company will not be responsible for any damage caused by or related to leakage originating from improper handling or damage to the case, crown, gaskets, or crystal.

To maintain water resistance, yearly maintenance is required. The gaskets and crown that seal the case are subject to wear and deterioration under normal use. These parts should be inspected and replaced as needed each time the watch is opened for service, including battery changes. Your Authorized Movado Service Center will automatically retest your watch for water resistance as a routine step in all service orders.

Water resistance applies only to the watch case; some watch straps should not be worn under water or subjected to wet conditions.

Avoid exposing your watch to sudden and excessive temperature variations.

Do not drop your watch or bang it against a hard surface. Water resistance must be rechecked after every violent shock. Clean your watch regularly by wiping it with a soft cloth dampened with fresh water, especially after exposure to seawater.

#### WARRANTY AND SUPPORT

Your Movado BOLD Motion watch comes backed by a 2-year limited warranty. For full terms and conditions, visit www.movado.com/boldmotion.

For customer service support, visit www.movado.com/ boldmotion.

# FEDERAL COMMUNICATIONS COMMISSION NOTICE

This equipment has been tested and found to comply with the limits for a Class B digital device, pursuant to Part 15 of the FCC Rules. These limits are designed to provide reasonable protection against harmful interference in a residential installation. This equipment generates, uses, and can radiate radio frequency energy and, if not installed and used in accordance with the instructions, may cause harmful interference to radio communications. However, there is no guarantee that interference will not occur in a particular installation.

If this equipment does cause harmful interference to radio or television reception, which can be determined by turning the equipment off and on, the user is encouraged to try to correct the interference by one or more of the following measures:

- Reorient or relocate the receiving antenna.
- Increase the separation between the equipment and receiver.
- Connect the equipment to an outlet on a circuit different from that to which the receiver is connected.
- Consult the dealer or an experienced radio or television technician for help.

This device complies with part 15 of the FCC Rules. Operation is subject to the following two conditions: (1) This device may not cause harmful interference, and (2) this device must accept any interference received, including interference that may cause undesired operation.

If you have questions about the product that are not related to this declaration, write to: Movado Group, Inc.,

650 From Rd., Suite 375 Paramus, NJ 07652 or call Movado Group at 1-800-810-2311.

For questions regarding this FCC declaration, write to: HP Inc., 1501 Page Mill Road, Palo Alto, CA 94304 or call HP at 650-857-1501.

To identify your product, refer to the part, series, or model number located on the product.

#### MODIFICATIONS

The FCC requires the user to be notified that any changes or modifications made to this device that are not expressly approved by HP may void the user's authority to operate the equipment.

#### CABLES

To maintain compliance with FCC Rules and Regulations, connections to this device must be made with shielded cables having metallic RFI/EMI connector hoods.

#### CANADA NOTICES

This Class B digital apparatus meets all requirements of the Canadian Interference-Causing Equipment Regulations CAN ICES-3(B)/NMB-3(B).

If this device has WLAN or Bluetooth capability, the device complies with Industry Canada license-exempt RSS standard(s). Operation is subject to the following two conditions: (1) this device may not cause interference, and (2) this device must accept any interference, including interference that may cause undesired operation of the device.

#### AVIS CANADIEN

Ce dispositif numérique de Classe B répond aux exigences de la réglementation du Canada relative aux équipements causant des interférences CAN ICES-3(B)/NMB-3(B). Si ce dispositif est doté de fonctionnalités de réseau sans fil ou Bluetooth, il est conforme aux normes d'exemption de licence RSS d'Industrie Canada. Son fonctionnement est assujetti aux deux conditions suivantes :

 Ce dispositif ne doit causer aucune interférence dangereuse, et 2) ce dispositif doit accepter toute interférence reçue, y compris les interférences pouvant provoquer un fonctionnement indésirable.

#### CHEMICAL SUBSTANCES

Movado and HP are committed to providing our customers with information about the chemical substances in our products as needed to comply with legal requirements such as REACH (Regulation EC No1907/2006 of the European Parliament and the Council). A chemical information report for this product can be found at www.hp.com/go/reach.

#### SUSTANCIAS QUÍMICAS

HP se compromete con la tarea de brindar a nuestros clientes información acerca de los productos químicos incluidos en nuestros productos necesaria para cumplir con requisitos legales como REACH (Regulación EC N.º 1907/2006 del Parlamento Europeo y del Consejo). Podrá encontrar un informe con los datos químicos relacionados con este producto en www. hp.com/go/reach.

#### SUBSTANCES CHIMIQUES

HP s'engage à fournir à ses clients des informations concernant les substances chimiques contenues dans ses produits, conformément aux dispositions légales telles que REACH (Règlement CE n° 1907/2006 du Parlement Européen et du Conseil de l'Union Européenne). Un rapport d'informations sur les substances chimiques de ce produit est disponible à l'adresse www. hp.com/go/reach.

# EUROPEAN UNION REGULATORY NOTICES DECLARATION OF CONFORMITY

Hereby, Movado declares that this equipment: Movado BOLD Motion is in compliance with the essential requirements and other relevant provisions of Directive 1999/5/EC. The full Declaration of Conformity can be found at the following web site: <a href="https://www.movado.com/boldmotion/CEDoC">www.movado.com/boldmotion/CEDoC</a>. For regulatory matters the manufacturer, Movado Group, Inc., can be contacted at: 1-800-810-2311.

For regulatory matters the importer, HP Inc., can be contacted at: HP, HQ-TRE, 71025 Boeblingen, Germany.

#### BATTERY NOTICES

The battery(ies) in this product cannot be easily replaced by users themselves. Removing or replacing the battery could affect your warranty coverage. If a battery is no longer holding a charge, contact support.

When a battery has reached the end of its useful life, do not dispose of the battery in general household waste. Follow the local laws and regulations in your area for battery disposal.

#### ELECTRONIC HARDWARE AND BATTERY RECYCLING

Movado and HP encourage customers to recycle used electronic hardware and rechargeable batteries. For more information about recycling programs, see the HP web site at www.hp.com/recycle.

#### DISPOSAL OF WASTE EQUIPMENT BY USERS

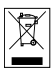

This symbol means do not dispose of your product with your other household waste. Instead, you should protect human health and the environment by handing over your waste equipment to a designated collection point for the recycling of waste electrical and electronic equipment. For more information, please contact your household waste disposal service or go to www.hp.com/recycle.

Copyright ©2015 Movado Group, Inc. ANDROID is a trademark of Google Inc. BLUETOOTH is a trademark owned by the Bluetooth SIG and is used by Movado under license. MOVADO and MOVADO BOLD are trademarks of Movado Group, Inc. and/or its affiliates.

Copyright ©2015 Movado Group, Inc. ANDROID est une marque de commerce de Google Inc. BLUETOOTH est une marque de commerce appartenant à Bluetooth SIG et utilisée sous licence par Movado. MOVADO et MOVADO BOLD sont des marques de commerce de Movado Group, Inc. et/ou de ses sociétés affiliées.